## Microsoft Office - accessing Microsoft O365 at home

## Overview

Students can use the web versions of Microsoft Office 365 (M365) applications using their @schools accounts.

## Details

- 1. In a web browser, open Office.com.
- 2. Click Sign in.

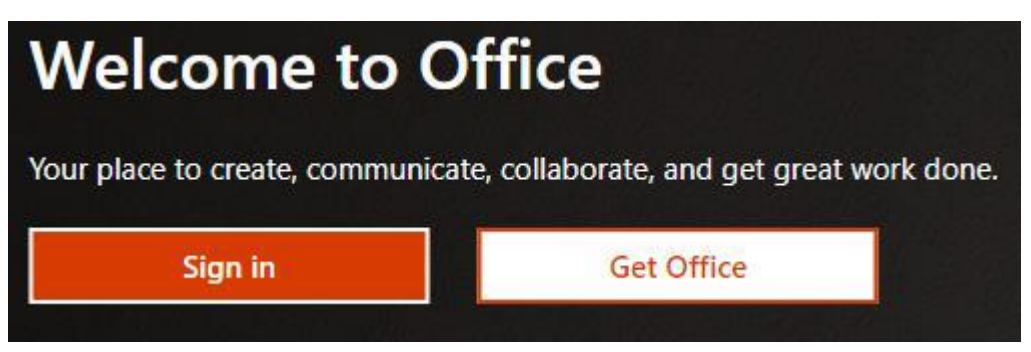

3. Enter your @schools email address, then click Next.

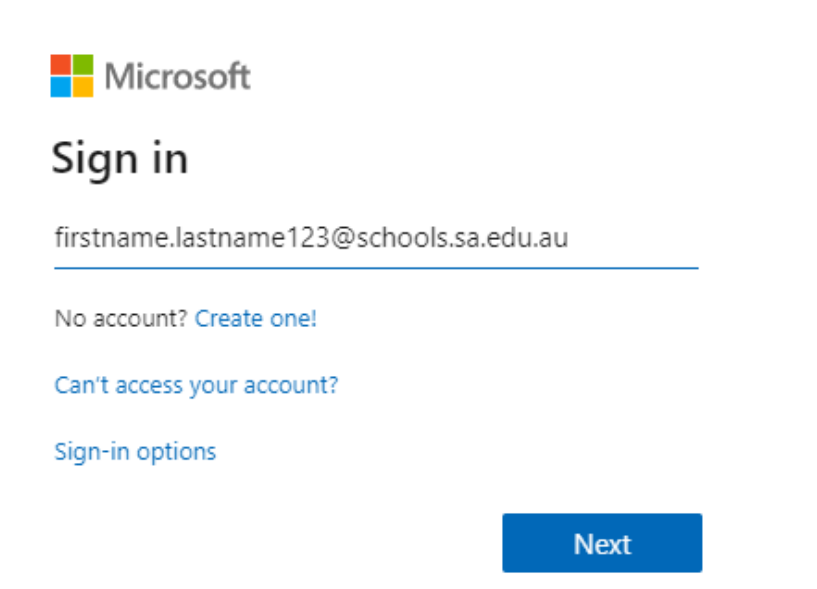

4. You'll be redirected to the EdPass Portal.

Select EdPass Portal (@schools.sa.edu.au) login, then click Continue.

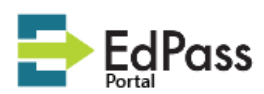

Please select your site below, you will be redirected to complete the login process. Click here for help logging in.

| Search for your site                     | Q        |
|------------------------------------------|----------|
| EdPass Portal (@schools.sa.edu.au login) | <b>^</b> |
| Preschools                               |          |
| I work or study at multiple schools      |          |
| Adelaide Botanic High School             |          |
| Aberfovle Hub Primarv School             | -        |
| Continue                                 |          |

Remember my site

- 5. Complete the following fields, then click Sign in:
  - Username enter your @schools email address
  - Password enter your @schools password

• Select Remember me.

| Sign in Username  Password  Remember me                         | EdPass      |        |  |
|-----------------------------------------------------------------|-------------|--------|--|
| Sign in Username Password Remember me                           |             |        |  |
| Username          Username         Password         Remember me | si          | gn in  |  |
| Password                                                        | Username    |        |  |
| Remember me                                                     | Password    |        |  |
| Remember me                                                     |             |        |  |
|                                                                 | Remember me |        |  |
| Sign In                                                         | Si          | ign In |  |

Trouble logging in?

6. You can now select from and use the available apps in your web browser.

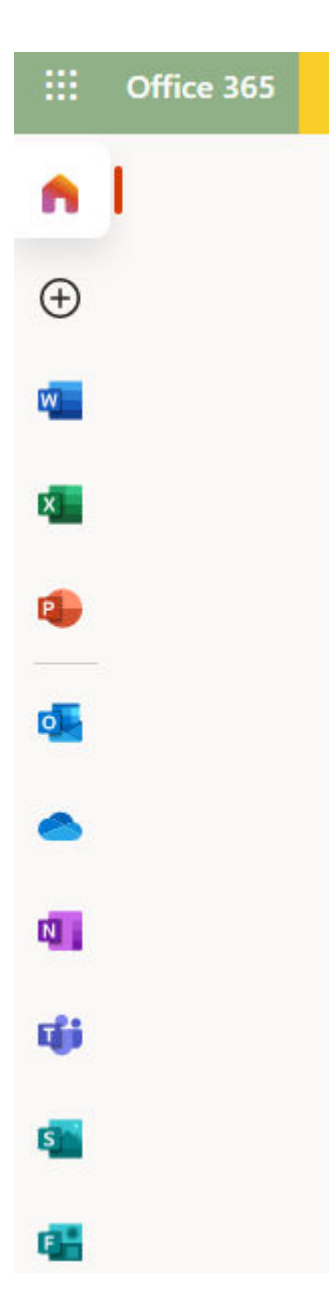